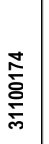

### OVELO electric PMVF 20

LOVATO ELECTRIC S.P.A.

24020 GORLE (BERGAMO) ITALIA VIA DON E. MAZZA, 12 TEL. 035 4282111 TELEFAX (Nazionale): 035 4282200 TELEFAX (International): +39 035 4282400 Web www.LovatoElectric.com E-mail info@LovatoElectric.com

# SYSTEM OCHRONY W UKŁADACH GENERACJI ENERGII

## INSTRUKCJA OBSŁUGI

UWAGA!
 Należy uważnie przeczytać instrukcję przed instalacją lub użytkowaniem.

By uniknąć zniszczeń lub zagrożenia życia urządzenia powinny być instalowane przez wykwalifikowany personel w zgodzie z obowiązującymi standardami

• Przed pracami serwisowymi, należy odłączyć wszystkie napięcia od wejść pomiarowych i zasilania pomocniczego oraz zewrzeć zaciski przekładnika prądowego.

Produkty zaprezentowane w poniższym dokumencie mogą zostać zmienione lub ulepszone bez konieczności wcześniejszego informowania o tym.

Dane techniczne oraz opisy oddają w jak najdokładniejszy sposób posiadaną przez nas wiedzę, jednak nie bierzemy odpowiedzialności za ewentualne błędy,

braki oraz sytuacje awaryjne.

• W układzie należy zamontować rozłącznik (wyłącznik), który musi znajdować się niedaleko urządzenia i być łatwo dostępny dla operatora. Musi spełniać wymogi następujących norm: IEC/ EN 61010-1 § 6.12.2.1.

Należy czyścić urządzenie delikatną suchą szmatką, nie należy używać środków ściernych, płynnych detergentów lub rozpuszczalników.

#### Spis treści

|                                       | Strona |
|---------------------------------------|--------|
| Wprowadzenie                          | 1      |
| Opis                                  | 2      |
| Progi zadziałania                     | 2      |
| Przyciski funkcyjne                   | 3      |
| Wyświetlanie pomiarów                 | 3      |
| Tabela wyświetlanych stron            | 4      |
| Menu główne                           | 4      |
| Blokada ustawień                      | 5      |
| Hasło dostępu                         | 5      |
| Ustawianie parametrów                 | 5      |
| Tabela parametrów                     | 6      |
| Menu komend                           | 8      |
| Sygnały alarmowe                      | 8      |
| Samo-diagnostyka                      | 9      |
| Pomiary prądu, mocy i energii         | 9      |
| Kontrola Limitu Fluktuacji Mocy       | 9      |
| Opcjonalny moduł przekaźnikowy        | 9      |
| Komunikacja                           | 10     |
| Dane techniczne                       | 10     |
| Instalacja                            | 12     |
| Schematy połączeń                     | 13     |
| Tryby aktywacji urządzenia zapasowego | 14     |
| Układ zacisków                        | 14     |
| Wymiary mechaniczne                   | 14     |

#### Wprowadzenie

PMVF20 został zaprojektowany jak System Ochrony Interfejsu (Interface Protection System - IPS) w zgodzie z wymogami normy IEC 0-21, edycja z Czerwca 2012.

Urządzenie może być wykorzystywane we wszystkich systemach generacji energii niskiego napięcia (farmy fotowoltaiczne, elektrownie wiatrowe, etc.) do sterowania urządzeniem wykonawczym (łączącym) system generacji energii z Siecią.

W przypadku problemów z Siecią (na przykład przerwy konserwacyjne) urządzenie PMVF20 szybko otworzy urządzenie wykonawcze (na przykład stycznik) i odłączy układ generacji energii. W przypadku uszkodzenia urządzenia wykonawczego (DDI), PMVF20 może również aktywować urządzenie zapasowe, używane do odłączenia systemu generacji energii.

Urządzenie posiada 4 wejścia cyfrowe do podłączenia sygnałów Sieci operatora, w zgodzie z wymaganiami aktualnych standardów. Realizowane funkcje i możliwość dalszej rozbudowy pozwalają na to by system ochrony mógł być rozwijany w przyszłości.

PMVF20 dostarczany jest w wersji zmontowanej i zaprogramowanej. Po podłączeniu, domyślne ustawienia, zgodne z IEC 0-21, wystarczą by urządzenie mogło rozpocząć pracę bez konieczności zmiany jakichkolwiek ustawień. Ustawienia parametrów można zmienić, jeśli pojawi się taka potrzeba. Edycja ustawień chroniona jest hasłem, także nie może być dokonana przez nieautoryzowany personel.

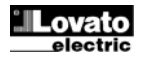

1354 PL 0113

#### <u>Opis</u>

- Wykonanie do montażu tablicowego, 96x96mm.
- Podświetlany wyświetlacz LCD, 128x80 pikseli, 4 poziomy szarości
- 4 przyciski funkcyjne
- Wejścia pomiarowe: 3 fazowe + N.
- Praca w następujących konfiguracjach sieci:
  - 3-fazowa + N, kontrolowane napięcie VL-L (domyślnie)
    - 3-fazowa + N, kontrolowane napięcie VL-N
    - 3-fazowa bez N, kontrolowane napięcie VL-L
    - 1-fazowa, kontrolowane napięcie VL-N
  - 2 wyjścia przekaźnikowe, każde z zestykiem przełącznym (C/O), do sterowania:
  - OUT1: sterowanie cewką DDI (urządzenia wykonawczego)
  - OUT2: sterowanie urządzeniem zapasowym
- 4 wejścia cyfrowe:
  - INP1: wejście sygnału zwrotnego z DDI (zestyk pomocniczy sygnalizujący zamknięcie DDI)
  - INP2: wejście do zdalnego wyboru progu częstotliwości (sygnał zewnętrzny)
  - INP3: wejście sterowania lokalnego
  - INP4: wejście do zdalnego wyzwalania zadziałania
  - Opcjonalna kontrola progu Limitu Fluktuacji Mocy (LSP) w dwóch trybach:
  - o Zadziałanie urządzenia wykonawczego DDI (OUT1) w przypadku przekroczenia limitu LSP
  - o Przełączanie osobnego wyjścia (OUT3) w module rozszerzeń przypisanego do dodatkowej sygnalizacji zadziałania progu LSP
- Programowalne wielofunkcyjne wyjście (OUT4) w module rozszerzeń
- Możliwość plombowania osłon zacisków.
- Blokada ustawień przy użyciu plombowanego przełącznika.
- Opcja dodatkowych pomiarów, przy podłączeniu zewnętrznych przekładników prądowych:
  - o Prądy
  - o Moce
  - o Energii wyjściowej
- Urządzenie przygotowane do montażu modułu komunikacji zgodnego z EN61850.
- Wykonania z zasilaniem AC (PMVF20) i DC (PMVF20 D048).

#### Progi zadziałania

• Domyślne progi zadziałania (ustawione fabrycznie) dla napięcia i częstotliwości, zgodne z normą CEI 0-21, pokazano poniżej.

| Typ pomiaru napięcia | Próg napięcia       | Domyślnie<br>(%) | Тур | Zadział. | Opóźnienie<br>zadziałania | Domyślnie<br>(s) |
|----------------------|---------------------|------------------|-----|----------|---------------------------|------------------|
| CHWILOWE             | V > 59.S2           | V > 115 %        | MAX | TAK      | OP. 59.S2                 | 0.20 s           |
| ŚR. RUCHOMA 10min    | Vmed > 59.S1        | Vmed > 110%      | MAX | TAK      | OP. 59.S1                 | 3.00 s           |
| CHWILOWE             | 27.S1 <= V <= 59.S1 | 85% <= V <= 110% | OK  | NIE      |                           |                  |
| CHWILOWE             | 27.S2 <= V < 27.S1  | 40% <= V < 85%   | MIN | TAK      | OP. 27.S1                 | 0.40 s           |
| CHWILOWE             | V < 27.S2           | V < 40%          | MIN | TAK      | OP. 27.S2                 | 0.20 s           |

• Progi częstotliwości i odpowiednie opóźnienia mogą zostać zmienione na podstawie stanu sygnałów wejścia Sterowanie Lokalne i Sygnał Zewnętrzny.

- Warunek, w którym oba sygnały są OFF nie został przewidziany / zdefiniowany. Jeśli taki warunek się pojawi to urządzenie przejdzie w stan alarmu.
- Poniższa tabela wskazuje progi i czasy zadziałania w przewidywanych warunkach pracy:

| Sygnał<br>zewnętrzny | Sterowanie<br>lokalne | Min. próg<br>F | Domyślnie<br>(Hz) | Opóźnienie<br>dla Min. F | Domyśl.<br>(s) | Maks. próg<br>F | Domyśl.<br>(Hz) | Opóźnienie<br>dla Maks. F | Domyśl.<br>(s) |
|----------------------|-----------------------|----------------|-------------------|--------------------------|----------------|-----------------|-----------------|---------------------------|----------------|
| ON                   | OFF                   | 81<.S2         | 47.50 Hz          | OP. K FMIN               | 0.10 s         | 81>.S2          | 51.50 Hz        | OP. K FMAX                | 0.10 s         |
| OFF                  | ON                    | 81<.S2         | 47.50 Hz          | OP. D FMIN               | 4.00 s         | 81>.S2          | 51.50 Hz        | OP. D FMAX                | 1.00 s         |
| ON                   | ON                    | 81<.S1         | 49.50 Hz          | OP. K FMIN               | 0.10 s         | 81>.S1          | 50.50 Hz        | OP. K FMAX                | 0.10 s         |

• Progi i odpowiednie opóźnienia wykorzystywane do pracy urządzenia wykonawczego wyświetlane są na dedykowanej stronie:

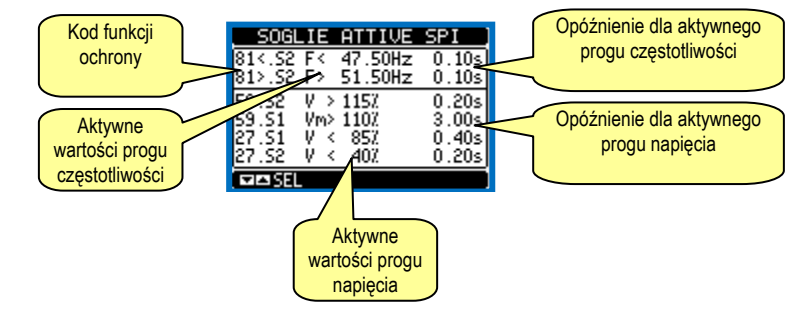

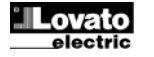

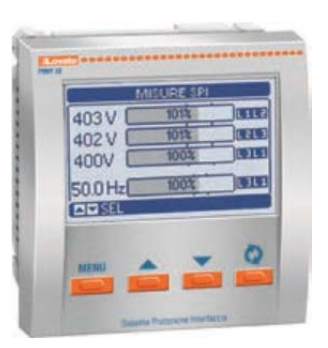

#### Przyciski funkcyjne

Przycisk MENU – Służy do wejścia / wyjścia do różnych menu wyświetlacza lub ustawień.

**Przyciski** ▲ - ▼ - Służą do przechodzenia między wyświetlanymi stronami, wyboru ekranu i zmiany ustawień (góra/dół). **Przycisk ひ** - Używany jest to przechodzenia między podstronami, potwierdzania wyboru i zmiany trybu wyświetlacza.

#### Wyświetlanie pomiarów

- Przyciski ▲ / ▼ służą do przechodzenia między stronami pomiarów (jedna po drugiej). Pasek tytułu określa aktualnie wyświetlaną stronę.
- Pierwsza wyświetlana strona (strona główna) zawiera najważniejsze informacje w formie numerycznej i graficznej. Progi limitów są oznaczone małym wskaźnikiem powyżej paska, natomiast strzałki, poniżej paska, wskazują pole zmian pomiaru (HI – LO).

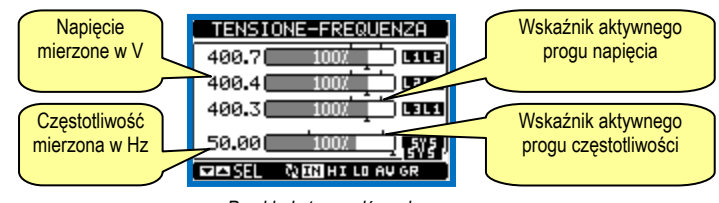

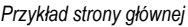

 Poniższe strony wyświetlają synoptyczny status system ochrony interfejsu, pokazując status wyjść urządzenia wykonawczego (DDI) oraz urządzenia zapasowego (back-up) oraz wejść kontrolnych. Czarna strzałka wskazuje status "aktywny", szara określa status "dezaktywowany".

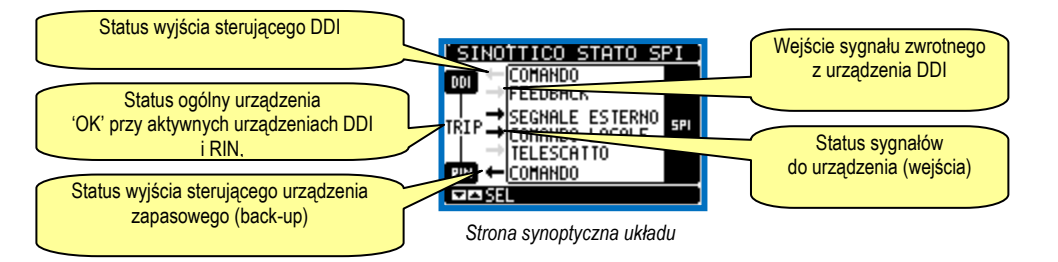

 Trzy strony pokazują liczniki wskazujące ilość zadziałań ochrony, jedna wskazuje sumę zadziałań, druga pokazuje przekroczenie progów napięcia oraz trzecia, na której wskazana jest ilość przekroczeń progów częstotliwości. Liczniki można skasować w Menu Komend.

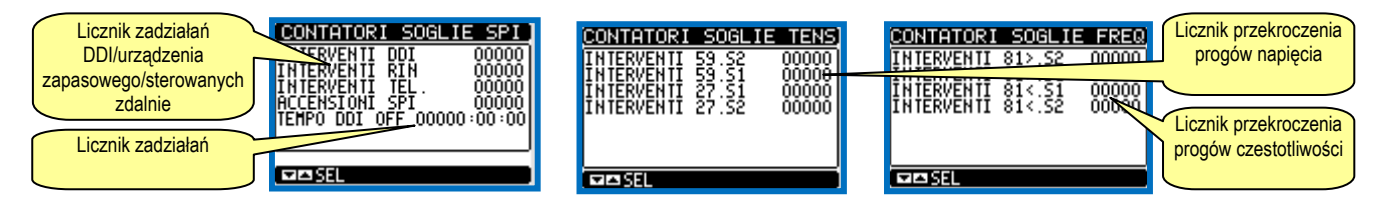

- · Poniższe strony wyświetlają pomiary w standardowej numerycznej wersji.
- Niektóre pomiary mogą być niewyświetlane, co zależy od ustawień i podłączenia urządzenia (na przykład, jeśli ustawiono system bez przewodu N to pomiary z przewodu N nie będą pokazywane).

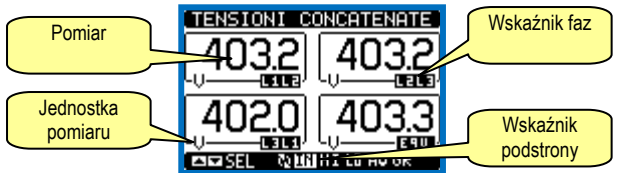

Przykład strony ze wskaźnikami numerycznymi

- Na wielu stronach mamy możliwość wyświetlania podstron, używając przycisku U (na przykład by wyświetlić zapisane wartości minimalne i maksymalne).
- Wskaźnik aktualnie wyświetlanej podstrony, znajduje się na pasku statusu, w dolnej części wyświetlacza, i oznacza:
- IN = Wartość chwilowa (Instantaneous value) Aktualna wartość chwilowa odczytu, pokazywana po każdej zmianie strony.
- HI = Maks. wartość chwilowa (Max. instantaneous value) Najwyższy pik wartości chwilowej aktualnego odczytu. Wartości te (HIGH) są zapamiętywane i zapisywane nawet, kiedy odłączone jest zasilanie pomocnicze urządzenia. Wartości te mogą być kasowane przy użyciu dedykowanej komendy (zobacz menu komend).
- AV = Wartość średnia (Average value) Wartość średnia pomiarów, z opóźnieniem zmian (średnia z ostatniej minuty).
- LO = Min. wartość chwilowa (Min. instantaneous value) Najniższa wartość zmierzona od momentu włączenia zasilania pomocniczego. Kasowanie tą sama komenda, co wartości maksymalne (HI).
- GR = Wskaźniki graficzne (Graphic bar indicators) Pokazuje pomiary w formie wykresów graficznych.
- Użytkownik może zdefiniować, do której strony lub podstrony wyświetlacz powróci, po upływie ustawionego czasu, bez dotykania przycisków.
- Jeśli jest to wymagane to PMVF20 można zaprogramować tak by zawsze pozostawał na stronie, która była wyświetlana, jako ostatnio.
- Funkcje te można ustawić w Menu M02 Użyteczne.

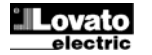

#### Tabela wyświetlanych stron

| Nr | Nr STRONY PODSTRON<br>Wybór przyciskami ▲ i ▼ Wybór przyciski                                                                      |   |       | RONY<br>ciskiem 🖸 |    |
|----|----------------------------------------------------------------------------------------------------|---|-------|-------------------|----|
| 1  | NAPIĘCIE, CZĘSTOTLIWOŚĆ<br>V(L1-L2), V(L2-L3), V(L3-L1), F(Hz)                                                                     | н | LO    | AV                | GR |
| 2  | SYNOPTYCZNY ŚTATUS URZĄDZENIA<br>STATUS WYJŚĆ DDI/STANDBY, WEJŚĆ SYGNAŁU ZWROTNEGO, SYGNAŁU<br>ZEWNĘTRZNEGO, ZDALNEGO URUCHOMIENIA |   |       |                   |    |
| 3  | AKTYWNE PROGI - OPÓŻNIENIE<br>PROGI V/F I WSZYSTKIE AKTYWNE OPÓŹNIENIA                                                             |   |       |                   |    |
| 4  | LICZNIKI ZADZIAŁAŃ URZĄDZENIA<br>LICZNIK ZADZ. URZ. WYKONAW. DDI, LICZNIK ZADZ. URZ. ZAPASOWEGO                                    |   |       |                   |    |
| 5  | LICZNIKI – PRZEKROCZONE PROGI NAPIĘCIA<br>CNT 59.S2,CNT 59.S1,CNT 27.S1,CNT 59.S2                                                  |   |       |                   |    |
| 6  | LICZNIKI – PRZEKROCZONE PROGI CZĘSTOTLIWOŚCI<br>CNT 81>.S2, CNT 81>.S1, CNT 81<.S1, CNT 81<.S2                                     |   |       |                   |    |
| 7  | NAPIĘCIA MIĘDZYFAZOWE<br>V(L1-L2), V(L2-L3), V(L3-L1), V(LL)EQV                                                                    | Н | LO    | AV                | GR |
| 8  | NAPIĘCIA FAZOWE<br>V(L1-N), V(L2-N), V(L3-N), V(L-N)EQV                                                                            | Н | LO    | AV                | GR |
| 9  | ŚREDNIA RUCHOMA NAPIĘCIA<br>VM(L1-L2), VM(L2-L3), VM(L3-L1)                                                                        | н | LO    |                   |    |
| 10 | PRĄDY FAZOWE I W PRZEWODZIE N<br>I(L1), I(L2), I(L3), I(N)                                                                         | н | LO    | AV                | GR |
| 11 | MOC CZYNNA<br>P(L1), P(L2), P(L3), P(TOT)                                                                                          | н | LO    | AV                | GR |
| 12 | FLUKTUACJA MOCY CZYNNEJ<br>kWP1-P2, kWP2-P3, kW P3-P1                                                                              | н | LO    | AV                | GR |
| 13 | WYKRES TRENDU<br>P(TOT) OSTATNIE 24h                                                                                               |   |       |                   |    |
| 14 | ENERGIA CZYNNA – MOC CZYNNA – PASEK<br>kWh (TOT) – kW (TOT) – kW (TOT) PASEK                                                       |   |       |                   |    |
| 15 | MOC BIERNA<br>Q(L1), Q(L2), Q(L3), Q(TOT)                                                                                          | Н | LO    | AV                | GR |
| 16 | MOC POZORNA<br>S(L1), S(L2), S(L3), S(TOT)                                                                                         | н | LO    | AV                | GR |
| 17 | WSPOŁCZYNNIK MOCY<br>PF(L1), PF(L2), PF(L3), PF(TOT)                                                                               | н | LO    | AV                | GR |
| 18 | LICZNIKI ENERGII<br>kWh+(TOT), kVh-(TOT), kvarh+(TOT), kvarh-(TOT), kVA(TOT)                                                       |   | CZĘŚC | IOWE              |    |
| 19 | MODULY ROZSZERZEN                                                                                                    |   |       |                   |    |
| 20 | MODEL, WERSJA SW, WERSJA HW, NR SERYJNY                                                                                            |   |       |                   |    |
| 21 | LOGO                                                                                                    |   |       |                   |    |

• Uwaga: Niektóre z wymienionych powyżej stron mogą być niedostępne, jeśli funkcje, które mają pokazywać nie są włączone. Na przykład, jeśli nie został podłączony i ustawiony przekładnik prądowy, to strony wskazane powyżej na niebieskim tle nie będą wyświetlane.

• Uwaga: Pomiar średniej ruchomej napięcia nie będzie dostępny przez pierwsze 10 minut od włączenia urządzenia lub po restarcie system.

#### Menu główne

- Menu główne składa się z grupy ikon graficznych (skróty), które umożliwiają szybki dostęp do pomiarów i ustawień.
- Należy wcisnąć przycisk MENU podczas normalnego wyświetlania pomiarów. Pojawi się okno startowe menu:
- Należy wcisnąć przyciski ▲ ▼ by wybrać właściwą funkcję. Wybrana ikona jest podświetlona a w środkowej części wyświetlacza pojawia się opis funkcji.
- Należy wcisnąć przycisk 🖸 by aktywować wybraną funkcję.
- Jeśli jakieś funkcje nie są dostępne, odpowiednia ikona będzie wyłączona, i oznaczona jasnym szarym kolorem.
- VI II Ful III Ful III Constant etc. Skróty, które pozwalają na szybkie przejście do strony danej grupy. Zaczynając od tej strony nadal możliwe jest poruszanie się po menu w standardowy sposób (do przodu/do tyłu).
- E= Otwiera stronę hasła, gdzie możliwe jest wprowadzenie kodu numerycznego, który odblokuje zabezpieczone funkcje (np. ustawianie parametrów, menu komend itp.).
- 🔁 Punkt dostępu do menu ustawień parametrów. Zobacz odpowiedni rozdział.
- 🕮 Punkt dostępu do menu komend, gdzie autoryzowany użytkownik może wykonać np. kasowanie lub zapamiętanie.

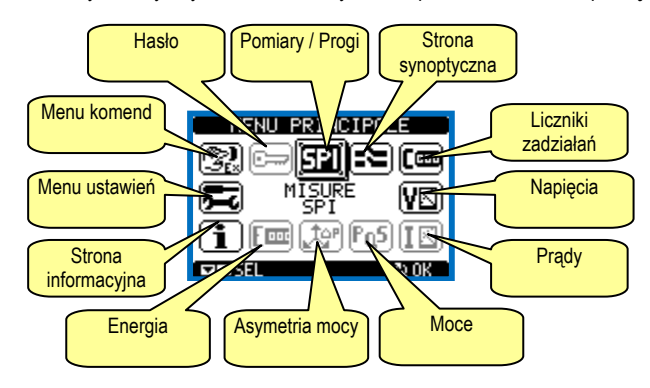

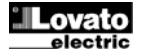

#### Blokada ustawień

- Nowe urządzenia posiadają domyślnie możliwość blokowania ustawień, przewidziana przez normę (plombowany przełącznik).
- Przełącznik umieszczony jest z tyłu urządzenia i może być blokowany przez dostarczana osłonę zacisków.

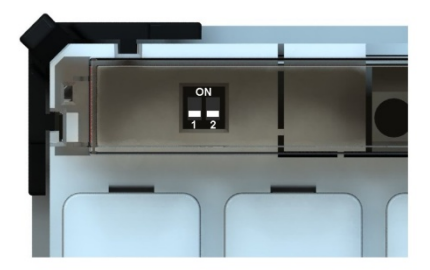

| PRZEŁ.1 | PRZEŁ.2 | FUNKCJA                                                                           |
|---------|---------|-----------------------------------------------------------------------------------|
| OFF     | OFF     | Blokowanie dostępu do wszystkich ustawień (domyślnie)                             |
| OFF     | ON      | Blokowanie dostępu do wszystkich ustawień                                         |
| ON      | OFF     | Blokada dostępu do menu M04 (progi SPI) – dostęp do innych menu przy użyciu hasła |
| ON      | ON      | Wolny dostęp do wszystkich ustawień (z użyciem hasła)                             |

#### Hasło dostępu

- Poza blokadą ustawień przy użyciu przełącznika, istnieje również możliwość blokady ustawień dostępu do ustawień i menu komend przy użyciu hasła.
- Nowe urządzenia dostarczane są z następującymi ustawieniami fabrycznymi: 1000 (hasło użytkownika) i 2000 (hasło zaawansowane).
- W celu zmiany haseł należy zapoznać się z rozdziałem o ustawieniach parametrów.
- Określone są dwa poziomy dostępu, w zależności od wprowadzonego kodu
  - Dostęp dla użytkownika pozwala na kasowanie zapamiętanych wartości, ale nie umożliwia edycji i zmiany ustawień parametrów.
  - Dostęp zaawansowany te same uprawnienia, co powyżej, z możliwością edycji i zmiany ustawień parametrów.
- Po pojawieniu się standardowej wizualizacji, należy wcisnąć przycisk MENU by przywołać menu główne, wybrać ikonę hasła i wcisnąć U.
- Na ekranie pojawi się okno do wprowadzenia hasła, jak poniżej:

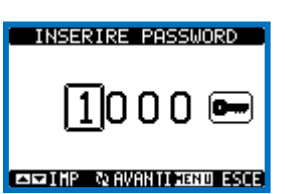

- Przyciskami ▲ ▼ zmienia się wartość wybranej cyfry.
- Przyciskiem O potwierdza się wybrana cyfrę i przechodzi do kolejnej pozycji.
- Po wprowadzeniu numerycznego kodu, należy przejść do ikony z kluczykiem.
- Na wyświetlaczu pokaże się odpowiednia informacja, jakiemu poziomowi dostępu odpowiada wprowadzone hasło, użytkownika czy zaawansowanemu.
- Raz wprowadzone hasło zapewnia prawa dostępu do momentu:
- Wyłaczenia urzadzenia
- Restartu urządzenia (po wyjściu z menu ustawień).
- Kiedy upłyną 2 minuty bez aktywacji jakiegokolwiek przycisku.
- By wyjść z ekranu ustawień hasła należy wcisnąć przycisk MENU.

#### Ustawienia parametrów

- By uzyskać dostęp do ustawień parametrów, należy w pierwszej kolejności zmienić ustawienie przełączników z tyłu urządzenia.
- Po pojawieniu się standardowej wizualizacji, należy wcisnąć przycisk MENU by przywołać menu główne, następnie wybrać ikonę 🖭 i wcisnąć 🖸 by otworzyć ekran menu ustawień.
- Na wyświetlaczu pokaże się tabela, jak na poniższym rysunku, z parametrami zebranymi w podgrupy funkcji według odpowiednich kryteriów.
- Następnie należy wybrać pożądaną podgrupę przyciskami ▲ ▼ i potwierdzić wybór przyciskiem U.
- By wyjść z ustawień i wrócić do wizualizacji odczytów należy wcisnąć przycisk MENU.
- Poniższa tabela ukazuje listę dostępnych menu:

| Cod. | MENU               | DESCRIZIONE                  |
|------|--------------------|------------------------------|
| M01  | OGÓLNE             | Specyfikacja systemu         |
| M02  | UŻYTECZNE          | Język, kontrast, wyświetlane |
| M03  | HASŁO              | Włączanie hasła              |
| M04  | PROGI DLA IPS      | Progi i opóźnienia           |
| M05  | KOMUNIKACJA (COMn) | Porty COM                    |

- Należy wybrać menu i wcisnąć przycisk 🗸 by wyświetlić parametry.
- Każdy parametr wyświetlony jest z kodem, opisem i aktualnie ustawionymi wartościami.

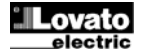

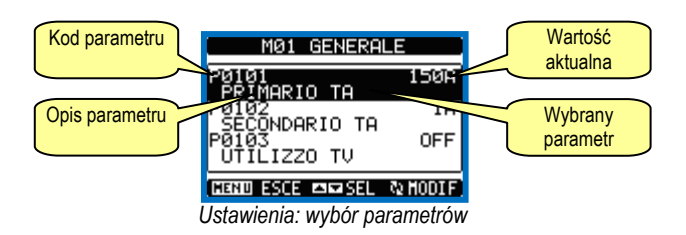

- By zmodyfikować ustawienia danego parametru, należy go wybrać i wcisnąć U.
- Jeśli nie posiadamy dostępu Zaawansowanego, nie będzie możliwości edycji strony a na ekranie pojawi się wiadomość o ograniczonym dostępie.
- Jeśli natomiast potwierdzimy prawidłowo hasło dostępu, to pokaże nam się strona edycji

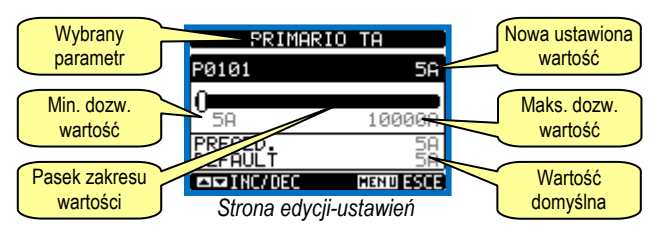

- Kiedy wyświetlony jest ekran edycji, możemy modyfikować parametry przyciskami ▲ i ▼. Na ekranie pojawią się nowe ustawienia, belka, na której pokazany jest zakres, wartości minimalne i maksymalne, poprzednie ustawienia i wartości fabryczne.
- Wciskając jednocześnie przyciski ▲ i ▼ ustawiamy wartości domyślne.
- Należy wcisnąć przycisk MENU by powrócić do wyboru parametrów. Wprowadzona wartość jest zapamiętana.
- Należy wcisnąć ponownie przycisk MENU by zapamiętać wszystkie ustawienia i wyjść z menu ustawień. Urządzenie dokona restartu i powróci do normalnej pracy.
- UWAGA: Po restarcie spowodowanym zmianą parametrów lub wykonaniem komend wyjścia przekaźnikowe będą chwilowo odwzbudzone.
- Jeśli użytkownik nie wciśnie żadnego z przycisków dłużej niż 2 minuty, urządzenie wyjdzie z menu ustawień automatycznie i powróci do normalnego wyświetlania.

| M01 – OGÓLNE |                                                 | jm  | Domyślnie      | Zakres           |
|--------------|-------------------------------------------------|-----|----------------|------------------|
| P01.01       | Strona pierwotna przekładnika prądowego         | A   | OFF            | OFF/1-10000      |
| P01.02       | Strona wtórna przekładnika prądowego            | A   | 5              | 1-5              |
| P01.03       | Podłączenie/kontrolowane napięcie               |     | 3 fazy+N / VLL | 3 fazy+N / VL-L  |
|              |                                                 |     |                | 3 fazy+N / VL-N  |
|              |                                                 |     |                | 3 fazy / VL-L    |
|              |                                                 |     |                | 1 faza / VL-N    |
| P01.04       | Znamionowa moc zainstalowana                    | kW  | AUT            | AUT/ 1-10000     |
| P01.05       | Opóźnienie aktywacji DDI po zasileniu PMVF      | S   | 4,00           | 4,00 - 300,00    |
| P01.06       | Wyjście sterujące Limitem Fluktuacji Mocy (PTL) |     | OUT3           | OFF              |
|              |                                                 |     |                | OUT1             |
|              |                                                 |     |                | OUT3             |
|              |                                                 |     |                | OUT1+OUT3        |
| P01.07       | Próg 1 PTL                                      | kW  | 6.0            | OFF / 1.0 – 10.0 |
| P01.08       | Opóźnienie dla progu 1 PTL                      | S   | 1800           | 1 - 3600         |
| P01.09       | Próg 2 PTL                                      | kW  | 10.0           | OFF / 1.0 – 20.0 |
| P01.10       | Opóźnienie dla progu 2 PTL                      | S   | 60             | 1 - 3600         |
| P01.11       | Czas automatycznego kasowania PTL               | min | 5              | OFF / 1- 60      |
| P01.12       | Funkcja wyjścia OUT4                            |     | Alarm globalny | OFF              |
|              |                                                 |     |                | DDI              |
|              |                                                 |     |                | RIN              |
|              |                                                 |     |                | LSP              |
|              |                                                 |     |                | Alarm globalny   |
|              |                                                 |     |                | Próg 59.S1       |
|              |                                                 |     |                | Próg 59.S2       |
|              |                                                 |     |                | Próg 27.S1       |
|              |                                                 |     |                | Próg 27.S2       |
|              |                                                 |     |                | Próg 81>.S1      |
|              |                                                 |     |                | Próg 81>.S2      |
|              |                                                 |     |                | Próg 81<.S1      |
|              |                                                 |     |                | Próg 81<.S2      |
|              |                                                 |     |                | Alarm A01        |
|              |                                                 |     |                | Alarm A02        |
|              |                                                 |     |                | Alarm A03        |
|              |                                                 |     |                | Alarm A04        |
|              |                                                 |     |                | Alarm A05        |
|              |                                                 |     |                | Alarm A06        |
| P01.13       | Tryb sterowania urządzeniem zapasowym           |     | TRYB A         | TRYB A           |
|              |                                                 |     |                | TRYB B           |
|              |                                                 |     |                | TRYB C           |
| P01.14       | Czas impulsu sterowania urządzeniem zapasowym   | S   | 3.0            | 1.0 - 60.0       |

P01.01 – Prąd strony pierwotnej przekładnika prądowego. Jeśli nie zainstalowano przekładnika prądowego należy zostawić parametr ustawiony na OFF. Strony prądowe i mocy wyświetlane są tylko, kiedy podłączono przekładnik prądowy.

P01.02 – Prąd strony wtórnej przekładnika prądowego.

P01.03 - Typ podłączenia I kontrolowane napięcia. Należy ustawić zgodnie z okablowaniem.

P01.04 – Znamionowa zainstalowana moc. Jeśli ustawiono OFF to wartość jest wyliczona przez mnożenie P01.01 x 230 x 3 (prąd fazy x napięcie fazy x 3 fazy).

P01.05 – Opóźnienie zadziałania urządzenia wykonawczego DDI po zasileniu PMVF50.

P01.06 – Wybór wyjścia sterującego ochroną PTL – OUT1 (DDI otwarty), OUT3 lub oba.

P01.07-08 – Próg opóźnienia dla PTL – pierwszy poziom (PTL1).

P01.09-10 – Próg opóźnienia dla PTL - drugi poziom (PTL2).

P01.11 – Definiuje czas automatycznego kasowania po zadziałaniu PTL. Jeśli parametr jest ustawiony na OFF to kasowania można dokonać tylko ręcznie przy użyciu przycisków ▲ ▼.

P01.12 – Jeśli zainstalowano moduł dodatkowy z przekaźnikiem to ten parametr definiuje funkcje wyjścia OUT4, dostępnych na liście. Wyjście jest wzbudzone w normalnych warunkach (próg nie został osiągnięty, alarm nie jest aktywny, etc.).

P01.13 – Definiuje tryb sterowania urządzeniem zapasowym (back-up), w oparciu o logikę przedstawioną na wykresie "Tryby sterowania urządzeniem zapasowym (*Back-up activation modes*)", przedstawionym na ostatnich stronach instrukcji. Jeśli nie korzystamy z urządzenia zapasowego (back-up) należy parametr ustawić na OFF.

P01.14 – Czas trwania impulsu otwarcia urządzenia zapasowego, kiedy wykorzystywany jest Tryb C.

| M02 – UŻYTECZNE         |                                                         | jm                   | Domyślnie                          | Zakres                       |
|-------------------------|---------------------------------------------------------|----------------------|------------------------------------|------------------------------|
| P02.01                  | Język                                                   |                      | Włoski                             | Angielski                    |
|                         |                                                         |                      |                                    | Włoski                       |
| P02.02                  | Kontrast wyświetlacza LCD                               | %                    | 60                                 | 0-100                        |
| P02.03                  | Najwyższy poziom natężenia podświetlenia                | %                    | 100                                | 0-100                        |
| P02.04                  | Najniższy poziom natężenia podświetlenia                | %                    | 30                                 | 0-50                         |
| P02.05                  | Opóźnienie przejścia do najniższego poziomu             | S                    | 30                                 | 5-600                        |
|                         | podświetlenia                                           |                      |                                    |                              |
| P02.06                  | Powrót do strony domyślnej                              | S                    | 60                                 | OFF / 10-600                 |
| P02.07                  | Strona domyślna                                         |                      | POMIARY SPI                        | SPI – SYN – EVE              |
| P02.08                  | Podstrona domyślna                                      |                      | GR                                 | IN / HI / LO / AV / GR       |
| P02.09                  | Czas odświeżania wyświetlacza                           | S                    | 0.5                                | 0.1 – 5.0                    |
| P02.06 – Jeśli ustawior | ny na OFF na wyświetlaczu bedzie zawsze strona, która p | ozostawił użytkownik | Jeśli ustawiono czas opóźnienia po | jego upływie na wyświetlaczu |

P02.06 – Jesli ustawiono ra OFF na wyswietlaczu będzie zawsze strona, ktorą pozostawił uzytkownik. Jesli ustawiono czas opoznienia, po jego upływie na wyswietlaczu pojawi się strona ustawiona w parametrze P02.07.

P02.07 – Strona, do której wyświetlacz wróci automatycznie po upływie czasu ustawionego w parametrze P02.06, od ostatniego wciśnięcia przycisku.

P02.08 – Typ podstrony, do której wyświetlacz wróci po upływie czasu z P02.06.

| M03 – HASŁO                                                                                                    |                    | jm | Domyślnie | Zakres |  |
|----------------------------------------------------------------------------------------------------|--------------------|----|-----------|--------|--|
| P03.01                                                                                                    | Włączanie hasła    |    | OFF       | OFF-ON |  |
| P03.02                                                                                                    | Hasło użytkownika  |    | 1000      | 0-9999 |  |
| P03.03                                                                                                    | Hasło zaawansowane |    | 2000      | 0-9999 |  |
| P03.01 – Jeśli ustawiony na OFF, zarządzanie hasłem jest wyłączone a dostęp do ustawień parametrów i menu komend nieograniczony. |                    |    |           |        |  |
| P03.02 – Kiedy P03.01 jest właczony, wpisana w nim wartość jest kodem dostepu użytkownika.                                       |                    |    |           |        |  |

P03.03 – Jak w parametrze P03.02, ale odnosi się do dostępu zaawansowanego.

|                                            | jm                                                                                                    | Domyślnie                                                                                                    | Zakres                                                                                                    |
|--------------------------------------------|----------------------------------------------------------------------------------------------------|----------------------------------------------------------------------------------------------------|----------------------------------------------------------------------------------------------------|
| Próg V MAX 59.S2                           | %                                                                                                    | 115                                                                                                    | 100 - 130                                                                                                    |
| Próg V MAX 59.S1                           | %                                                                                                    | 110                                                                                                    | 100 - 120                                                                                                    |
| Próg V MIN 27.S1                           | %                                                                                                    | 85                                                                                                    | 20 - 100                                                                                                    |
| Próg V MIN 27.S2                           | %                                                                                                    | 40                                                                                                    | 5 - 100                                                                                                    |
| Opóźnienie V MAX 59.S2                     | S                                                                                                    | 0.20                                                                                                    | 0.05 - 5.00                                                                                                    |
| Opóźnienie V MAX 59.S1                     | s                                                                                                    | 3.00                                                                                                    | 0.20 - 10.00                                                                                                    |
| Opóźnienie V MIN 27.S1                     | S                                                                                                    | 0.40                                                                                                    | 0.05 - 5.00                                                                                                    |
| Opóźnienie V MIN 27.S2                     | S                                                                                                    | 0.20                                                                                                    | 0.05 - 5.00                                                                                                    |
| Próg F MAX 81>.S2                          | Hz                                                                                                    | 51.50                                                                                                    | 50.0 - 52.0                                                                                                    |
| Próg F MAX 81>.S1                          | Hz                                                                                                    | 50.50                                                                                                    | 50.0 - 52.0                                                                                                    |
| Próg F MIN 81<.S1                          | Hz                                                                                                    | 49.50                                                                                                    | 47.0 - 50.0                                                                                                    |
| Próg F MIN 81<.S2                          | Hz                                                                                                    | 47.50                                                                                                    | 47.0 - 50.0                                                                                                    |
| Opóźnienie długie F MAX                    | S                                                                                                    | 1.00                                                                                                    | 0.05 - 5.00                                                                                                    |
| Opóźnienie krótkie F MAX                   | S                                                                                                    | 0.10                                                                                                    | 0.05 - 5.00                                                                                                    |
| Opóźnienie krótkie F MIN                   | S                                                                                                    | 0.10                                                                                                    | 0.05 - 5.00                                                                                                    |
| Opóźnienie długie F MIN                    | S                                                                                                    | 4.00                                                                                                    | 0.05 - 5.00                                                                                                    |
| Opóźnienie aktywacji urządzenia zapasowego | s                                                                                                    | 0.5                                                                                                    | 0.1 – 1                                                                                                    |
| Sterowanie lokalne                         |                                                                                                    | OFF                                                                                                    | OFF - ON                                                                                                    |
| Czas kasowania SPI (ricaduta)              | S                                                                                                    | 0,08                                                                                                    | 0,04 - 300,00                                                                                                    |
|                                            | Próg V MAX 59.S2         Próg V MAX 59.S1         Próg V MIN 27.S1         Próg V MIN 27.S2         Opóźnienie V MAX 59.S2         Opóźnienie V MAX 59.S1         Opóźnienie V MIN 27.S1         Opóźnienie V MIN 27.S2         Próg F MAX 81>.S2         Próg F MAX 81>.S1         Próg F MIN 81<.S1 | jmPróg V MAX 59.S2%Próg V MAX 59.S1%Próg V MIN 27.S1%Próg V MIN 27.S2%Opóźnienie V MAX 59.S2\$Opóźnienie V MAX 59.S1\$Opóźnienie V MIN 27.S1\$Opóźnienie V MIN 27.S2\$Próg F MAX 81>.S2HzPróg F MAX 81>.S1HzPróg F MIN 81<.S1 | jm         Domyślnie           Próg V MAX 59.S2         %         115           Próg V MAX 59.S1         %         110           Próg V MIN 27.S1         %         85           Próg V MIN 27.S2         %         40           Opóźnienie V MAX 59.S2         \$         0.20           Opóźnienie V MAX 59.S1         \$         3.00           Opóźnienie V MIN 27.S1         \$         0.40           Opóźnienie V MIN 27.S1         \$         0.40           Opóźnienie V MIN 27.S2         \$         0.20           Próg F MAX 81>.S2         Hz         51.50           Próg F MAX 81>.S1         Hz         50.50           Próg F MIN 81<.S1 |

P04.01-P04.16 – Progi zadziałania i opóźnienia zdefiniowane przez normę IEC 0-21.

P04.17 – Maksymalny czas oczekiwania na otwarcie urządzenia wykonawczego (DDI), przed rozpoznaniem, iż urządzenie to jest zablokowane, co w konsekwencji skutkuje wystawieniem komendy otwarcia urządzenia zapasowego.

P04.18 – Sterowanie lokalne ustawione przez parametry. Funkcje pracują w trybie LUB (OR) z wejściem odpowiadającym funkcji.

P04.19 – Czas kasowania DDI (uśpienie). Opóźnienie ponownego załączenia urządzenia wykonawczego DDI, jeśli wszystkie progi są OK.

| M05 – KOMUNIKACJA<br>(COMn, n=12) |               | jm | Domyślnie | Zakres |
|-----------------------------------|---------------|----|-----------|--------|
| P05.n.01                          | Adres seryjny |    | 01        | 01-255 |

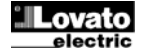

| D05 - 00                                                                                    |                          | has | 0000            | 1000                     |
|---------------------------------------------------------------------------------------------|--------------------------|-----|-----------------|--------------------------|
| PU5.N.U2                                                                                    | Prędkość przesyłu danych | bps | 9600            | 1200                     |
|                                                                                             |                          |     |                 | 2400                     |
|                                                                                             |                          |     |                 | 4800                     |
|                                                                                             |                          |     |                 | 9600                     |
|                                                                                             |                          |     |                 | 19200                    |
|                                                                                             |                          |     |                 | 38400                    |
|                                                                                             |                          |     |                 | 57600                    |
|                                                                                             |                          |     |                 | 115200                   |
| P05.n.03                                                                                    | Format danych            |     | 8 bit – n       | 8 bitów, bez parzystości |
|                                                                                             |                          |     |                 | 8 bitów: nieparzyste     |
|                                                                                             |                          |     |                 | 8bitów, parzyste         |
|                                                                                             |                          |     |                 | 7 bitów: nieparzyste     |
|                                                                                             |                          |     |                 | 7 bitów, parzyste        |
| P05.n.04                                                                                    | Bit Stop                 |     | 1               | 1-2                      |
| P05.n.05                                                                                    | Protokoły                |     | Modbus RTU      | Modbus RTU               |
|                                                                                             |                          |     |                 | Modbus ASCII             |
|                                                                                             |                          |     |                 | Modbus TCP               |
| P05.n.06                                                                                    | Adres IP                 |     | 000.000.000.000 | 000.000.000 -            |
|                                                                                             |                          |     |                 | 255.255.255.255          |
| P05.n.07                                                                                    | Podmaska sieci           |     | 000.000.000.000 | 000.000.000 -            |
|                                                                                             |                          |     |                 | 255.255.255.255          |
| P05.n.08                                                                                    | Port IP                  |     | 1001            | 0-9999                   |
| P05.n.09                                                                                    | Funkcja Bramki (Gateway) |     | OFF             | OFF/ON                   |
| Uwaga: to menu zostało podzielone na 2 cześci, każda dla kanału komunikacyjnego COM1 i COM2 |                          |     |                 |                          |
| P05.01 – Adres serviny dla protokołów komunikacyjnych.                                      |                          |     |                 |                          |

P05.02 - Prędkość przesyłu danych.

P05.03 - Format danych. Może być ustawiony na 7 bitów dla protokołów ASCII.

P05.04 - Numer bitu STOP.

P05.05 – Wybór protokołów komunikacyjnych.

P05.06, P05.07, P05.08 - Koordynaty TCP-IP dla aplikacji z komunikacją przez Ethernet. Nie stosować dla innych typów modułów komunikacyjnych.

P05.09 - Włącza funkcje bramki.

#### Menu komend

• Menu komend umożliwia wykonanie okazjonalnych operacji, jak na przykład: kasowanie pomiarów, liczników, alarmów itp.

- Dostęp do menu komend chroniony jest blokadą przełącznikami.
- Jeśli wprowadziliśmy hasło dostępu zaawansowanego, to menu komend umożliwi nam automatyczne wykonanie operacji użytecznych dla konfiguracji urządzenia.
- Poniżej znajduje się tabela funkcji dostępnych w menu komend, z podziałem na wymagany poziom dostępu.

| Kod  | KOMENDA                        | POZIOM DOSTĘPU            | OPIS                                                           |
|------|--------------------------------|---------------------------|----------------------------------------------------------------|
| C.01 | KASOWANIE WARTOŚCI MAKSMIN.    | użytkownik / zaawansowane | Kasowanie wartości pików HI i LO wszystkich pomiarów           |
| C.02 | KASOWANIE LICZNIKÓW ZADZIAŁAŃ  | użytkownik / zaawansowane | Kasowanie licznika załączeń (zadziałań)                        |
| C.03 | KASOWANIE LICZNIKA CZĘŚCIOWEGO | użytkownik / zaawansowane | Kasowanie częściowego licznika energii                         |
|      | ENERGII                        |                           |                                                                |
| C.11 | KASOWANIE LICZNIKA CAŁKOWITEGO | zaawansowane              | Kasowanie liczników: całkowitego, częściowego i taryfy energii |
|      | ENERGII                        |                           |                                                                |
| C.12 | POWRÓT DO PARAMETRÓW           | zaawansowane              | Kasowanie wszystkich ustawień do wartości domyślnych           |
|      | DOMYŚLNYCH                     |                           |                                                                |
| C.13 | KOPIA ZAPASOWA PARAMETRÓW      | zaawansowane              | Zapis kopi zapasowej ustawień                                  |
| C.14 | KASOWANIE PARAMETRÓW           | zaawansowane              | Wpisanie ustawień zapisanych w kopi zapasowej                  |
| C.15 | TEST PROGU 27.S2               | zaawansowane              | Zmienia, na chwilę, próg 27.S1 na próg testowy 27.S2. Zobacz   |
|      |                                |                           | poniższy opis.                                                 |

Uwaga: Przy użyciu przekaźnika testowego, komenda C.15, istnieje możliwość sprawdzenia progu 27.S2, który normalnie zawiera się w progu 27.S1, dlatego nie ma możliwości sprawdzenia go standardowymi procedurami. Ta komenda ustawia chwilowo próg 27.S1 na minimalną dopuszczalną wartość (20% Un), która jest niższa niż wartość domyślna 27.S2 (40%Un), tak, wiec próg może zostać sprawdzony. Próg zmieniany jest na nie dłużej niż 5 minut, podczas których zmieniona wartość jest wyświetlana na stronie Aktywne progi. By zakończyć test należy wyłączyć i ponownie włączyć PMVF20 lub poczekać, aż upłynie czas, by próg 27.S1 powrócił do normalnie ustawionej wartości.

#### Sygnały alarmowe

W przypadku anomalii, na ekranie PMVF20 pokazuje się okno.

Jeśli użytkownik wciśnie przyciski funkcyjne, tekst alarmu znika na chwilę z ekranu, co umożliwia odczyt wyświetlanej strony.

Alarm będzie wyświetlany do czasu usunięcia przyczyny anomalii.

| Kod  | ALARMY / SYGNAŁY                                                | OPIS / MOŻLIWE PRZYCZYNY                                                                                                    |
|------|-----------------------------------------------------------------|----------------------------------------------------------------------------------------------------|
| A.01 | KOMBINACJA SYGNAŁ ZEWNĘTRZNY / STEROWANIE<br>NIE JEST DOZWOLONA | Sygnał zewnętrzny i Sterowanie lokalne ustawiono na OFF (kombinacja nie jest dozwolona przez<br>normę).<br>Sterowanie lokalne musi być ustawione na ON (mostkowane), jeśli wymagane jest to regulacjami<br>pracy. Jeśli Sterowanie lokalne jest ustawione na OFF, to Sygnał zewnętrzny musi być ustawiony<br>na ON.                                                             |
| A.02 | BŁĄD OTWARCIA URZĄDZENIA WYKONAWCZEGO DDI                       | PMVF20 wysyła komendę otwarcia do urządzenia wykonawczego DDI, ale zestyk pomocniczy<br>(sygnał zwrotny) pozostaje zamknięty tak, więc PMVF20 wysyła komendę otwarcia do urządzenia<br>zapasowego (back-up). Sprawdź urządzenie wykonawcze DDI i jego zestyk pomocniczy.                                                                                                    |
| A.03 | BŁĄD ZAMKNIĘCIA URZĄDZENIA WYKONAWCZEGO DDI                     | <ul> <li>PMVF20 wysyła komendę zamknięcia do urządzenia wykonawczego DDI, ale ono się nie zamyka (należy sprawdzić okablowanie wyjścia OUT1 i/lub cewkę urządzenia DDI)</li> <li>Błąd zestyku pomocniczego (sygnał zwrotny) w urządzeniu wykonawczym DDI</li> <li>Zestyk pomocniczy (sygnał zwrotny) w urządzeniu DDI nie jest podłączony właściwie do zacisku INP1.</li> </ul> |
| A.04 | BŁĄD KONFIGURACJI SPRZĘTOWEJ MODUŁU                             | PMVF20 nie może wykryć wymaganego modułu rozszerzeń. Sprawdź właściwą instalację na                                                                                                    |

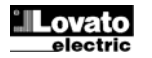

|      |                                               | bocznej stronie urządzenia, jak to pokazano na rysunku na stronie 14.  |
|------|-----------------------------------------------|------------------------------------------------------------------------|
| A.05 | ZADZIAŁAŁA OCHRONA PTL1 – UZYJ PRZYCISKÓW 🔺 🔻 | Zadziałała ochrona Limitu Fluktuacji Mocy PTL1.                        |
|      | W CELU SKASOWANIA                             | Poczekaj przez czas automatycznego kasowania lub dokonaj tego ręcznie. |
| A.06 | ZADZIAŁAŁA OCHRONA PTL2 – UZYJ PRZYCISKÓW 🔺 🛡 | Zadziałała ochrona Limitu Fluktuacji Mocy PTL2.                        |
|      | W CELU SKASOWANIA                             | Poczekaj przez czas automatycznego kasowania lub dokonaj tego ręcznie. |

- Wszystkie alarmy/ostrzeżenia, z wyjątkiem A04, są nietrwałe. Innymi słowami zostaną skasowane automatycznie, kiedy przyczyna anomalii zostanie usunięta, po uwzględnieniu odpowiednich opóźnień.
- Jeśli aktywny jest alarm nietrwały, urządzenie nadal działa.
- Wyjście OUT4 można zaprogramować by sygnalizowało jakikolwiek aktywny alarm (funkcja alarmu globalnego).

#### Samo-diagnostyka

 PMVF20 posiada możliwość uruchomienia testów samo-diagnostyki. Jeśli jeden z tych testów nie przebiegł prawidłowo to pojawi się okno z błędem System Error Exx, gdzie xx wskazuje typ uszkodzenia. Jeśli to ostrzeżenie pojawi się to należy skontaktować się z naszym Serwisem Klienta w celu odkodowania przyczyny błędu.

#### Pomiary prądu, mocy i energii

- Jeśli do wejść prądowych podłączono przekładniki prądowe, a parametr P01.01 jest ustawiony na wartość inna niż OFF, to urządzenie będzie dokonywało
  odczytów wartości prądu, mocy i energii; w odniesieniu do punktu zainstalowania przekładników prądowych dokonywać będziemy pomiaru energii odbieranej
  (przekładniki zainstalowane w punkcie dostawy) lub energii wyprodukowanej (przekładniki zainstalowane na linii generatora).
- Moc czynna wyprodukowana (eksportowana, podana do sieci) <u>będzie wyświetlana ze znakiem minusa (np.: 6.5kW</u>). Wartość wyprodukowanej energii, przez system generacji, będzie sumowana na liczniku energii oddanej (Exported energy meter).

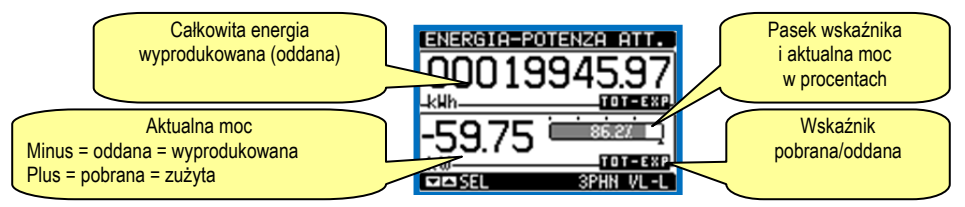

• Możliwe jest wyświetlenie strony Wykres trendu, na której możemy wizualizować trend produkcji energii z ostatnich 24 godzin.

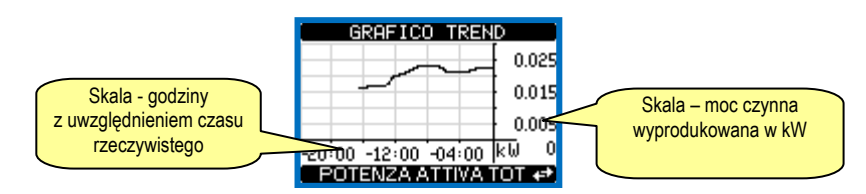

 Pomiary mocy pozwalają na kontrolę parametrów generator i wyświetlania ich na ekranie lub przesyłania do system nadzoru, jeśli zainstalowano moduł dodatkowy komunikacji.

#### Kontrola Limitu Fluktuacji Mocy (PTL)

- W układach 3 fazowych z przewodem neutralnym i podłączonymi przekładnikami prądowymi, PMVF20 można zaprogramować by dokonywał kontroli Limitu Fluktuacji Mocy (PTL), opisanej w rozdziale 8.3.1.2. normy IEC 0-21.
- W tym przypadku, gdy fluktuacja pomiędzy wartością mocy czynnej fazy (różnica między najwyższym i najniższym pomiarem) przekracza 6kW przez >30min lub ponad 10kW trwa przez >1min, to zadziała ochrona PTL.

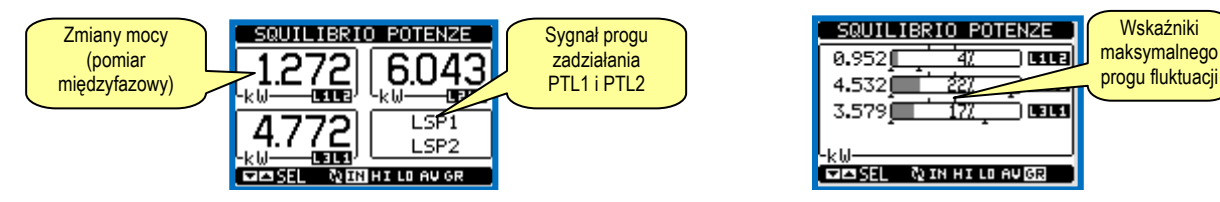

- Ochrona ta może być ustawiona na otwarcie przekaźnika OUT3 (dostępne w module rozszerzeń typu EXP10 03 dopinanym od tyłu PMVF20 ustawienia domyślne) lub przez otwarcie urządzenia wykonawczego DDI przy użyciu wyjścia OUT1.
- Zobacz ustawienia parametrów P01.06 a P01.11.
- Kiedy zadziała ochrona PTL, na ekranie pojawią się alarmy A05 i A06 (odpowiednio do progu zadziałania: PTL1=6kW i PTL2=10kW).
- Urządzenie może zostać skasowane ręcznie przy użyciu przycisków ▲ ▼ (wciśniętych jednocześnie), lub automatycznie po upływie czasu ustawionego w P01.11.

#### Opcjonalny moduł przekaźnikowy

- W aplikacji, gdzie wymagany jest dodatkowy zestyk sygnalizacyjny zadziałania ochrony LSP istnieje możliwość dodania modułu rozszerzeń, kod EXP1003, który musi zostać podłączony do otworu montażowego nr 3.
- Po zamontowaniu modułu rozszerzeń, jednostka bazowa poprosi o zatwierdzenie nowej konfiguracji. Po zatwierdzeniu urządzenie powinno uruchomić się ponownie, po tej operacji moduł dodatkowy będzie gotowy do pracy.
- Moduł rozszerzeń posiada dwa wyjścia dodatkowe (OUT3 i OUT4), wyjście OUT3 automatycznie przypisane jest do funkcji ochrony LSP, natomiast wyjście OUT4, jest programowalne w parametrze P01.12, domyślnie posiada przypisaną funkcję "alarmu globalnego".

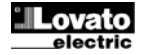

#### Komunikacja

- PMVF20 może zostać opcjonalnie wyposażony w moduł komunikacji. Kiedy moduł komunikacji został zainstalowany to należy ustawić jego parametry w menu M05.
- Obecnie obsługiwane protokoły Modbus: RTU, ASCII i TCP.
- Po instalacji danego modułu urządzenie ustawione będzie do komunikacji zgodnie z normą EN 61850.

| TYP MODUŁU  | KOD       | FUNKCJA  | IL. MAKS. |
|-------------|-----------|----------|-----------|
| KOMUNIKACJA | EXP 10 11 | RS-232   | 2         |
|             | EXP 10 12 | RS-485   |           |
|             | EXP 10 13 | ETHERNET |           |

| Dane techniczne                              |                |                                                                |                     |                                       |                                                                                                    |  |
|----------------------------------------------|----------------|----------------------------------------------------------------|---------------------|---------------------------------------|----------------------------------------------------------------------------------------------------|--|
| Zasilanie pomocnicze dla wersji PMVF20       |                |                                                                |                     |                                       |                                                                                                    |  |
| Napięcie znamionowe Us                       |                |                                                                | 100 - 40            | 0V~                                   |                                                                                                    |  |
|                                              |                | 110 - 250V=                                                    |                     |                                       |                                                                                                    |  |
| Zakres pracy                                 |                | 90 - 440V~                                                     |                     |                                       |                                                                                                    |  |
|                                              |                | 93,5 - 300V=                                                   |                     |                                       |                                                                                                    |  |
| Częstotliwość                                |                | 45 - 55Hz                                                      |                     |                                       |                                                                                                    |  |
| Pobór mocy / rozproszenie                    |                | Us 110 V~                                                      | 6VA 2,7W max        | Us 110V=                              | 25mA – 2,6W                                                                                                    |  |
|                                              |                | Us 230 V~                                                      | 8VA 3W max          | Us 250V=                              | 11mA – 2,8W                                                                                                    |  |
|                                              |                | Us 400 V~                                                      | 11VA 3,9W max       |                                       |                                                                                                    |  |
| Odporność na mikro-przerwy                   |                |                                                                | ≤150ms przy l       | Js 230VAC                             |                                                                                                    |  |
|                                              |                |                                                                | ≤ 35ms przy l       | Js 110VAC                             |                                                                                                    |  |
| Znamionowe napięcie izolacji Ui              |                |                                                                | 250V                | ~                                     |                                                                                                    |  |
| Kategoria przepięciowa                       | _              |                                                                |                     |                                       |                                                                                                    |  |
| Izolacja                                     | Typ próby      | Uimp                                                           |                     | AC 5                                  | AC 50Hz                                                                                                    |  |
|                                              |                | -                                                              | 7,3kV               | 4                                     | κV                                                                                                    |  |
| Zasilanie pomocnicze dla wersji PMVF 20 D048 |                |                                                                |                     |                                       |                                                                                                    |  |
| Napięcie znamionowe Us                       |                |                                                                | 12 - 48             | SV=                                   |                                                                                                    |  |
| Zakres pracy                                 |                |                                                                | 9 - 70              | V=                                    |                                                                                                    |  |
| Zużycie i pobór mocy / rozproszenie          |                |                                                                | Us 12V = 25         | UmA 3W                                |                                                                                                    |  |
|                                              |                |                                                                | Us 24V = 120        | mA 2,9W                               |                                                                                                    |  |
|                                              |                |                                                                | US 48V = 62         | 2mA 3VV                               |                                                                                                    |  |
| Odpornosc na mikro-przerwy (typowo)          |                |                                                                | ≤15 ms przy         | US 12V=                               |                                                                                                    |  |
|                                              |                | ≤30 ms przy Us 24V=                                            |                     |                                       |                                                                                                    |  |
| Wajóaja papiagiowa                           |                |                                                                | ≤70 ms przy         | US 40V-                               |                                                                                                    |  |
|                                              |                |                                                                | tróifazowo +        | noutralny                             |                                                                                                    |  |
| Naksymalne nanjecje znamjonowe Lle max       |                |                                                                | 1001/~ miedzyfazowe | 1000000000000000000000000000000000000 |                                                                                                    |  |
| Zakres nomiaru                               |                |                                                                | 20 - 1801/~ mi      |                                       |                                                                                                    |  |
|                                              |                | 20 – 480V~ międzyrazowe                                        |                     |                                       |                                                                                                    |  |
| Czestotliwość znamionowa                     |                | 10 – 276V~ fazowe                                              |                     |                                       |                                                                                                    |  |
| Zakres czestotliwości                        |                |                                                                |                     |                                       |                                                                                                    |  |
|                                              |                | rzeczywiste wartości skuteczne (TRMS)                          |                     | )                                     |                                                                                                    |  |
| Typ połłaczenia                              |                |                                                                | tróifazowe z przew  | odem N lub bez                        | /                                                                                                    |  |
| Znamionowe napiecie izolacii Lli             |                |                                                                | 4001                | ~                                     |                                                                                                    |  |
| Kategoria przepieciowa                       |                |                                                                | IV                  |                                       |                                                                                                    |  |
| Izolacia                                     | Typ próby      |                                                                | Uimp                | AC 5                                  | 50Hz                                                                                                    |  |
|                                              | . , p p. 0.2 j | (                                                              | 9.8kV               | 4                                     | <u>د انتقار انتقار انتقار انتقار انتقار انتقار انتقار انتقار انتقار انتقار انتقار انتقار انتقار انتقار انتقار ان</u> |  |
| Weiścia pradowe (opcia)                      |                |                                                                | ,                   |                                       |                                                                                                    |  |
| Prad znamionowy le                           |                |                                                                | 1A~ lub             | 5A~                                   |                                                                                                    |  |
| Zakres pomiaru                               |                |                                                                | dla skali 5A: 0     | ,010 - 6A~                            |                                                                                                    |  |
|                                              |                |                                                                | dla skali 1A: 0,0   | )<br>10 – 1,2A~                       |                                                                                                    |  |
| Typ wejścia                                  |                | bocznikowe, przez zewnętrzny przekładnik prądowy (nn) maks. 5A |                     | (nn) maks. 5A                         |                                                                                                    |  |
| Typ pomiaru                                  |                | RMS                                                            |                     | x /                                   |                                                                                                    |  |
| Przeciążenie ciągłe                          |                |                                                                | +20%                | le                                    |                                                                                                    |  |
| Przeciążenie chwilowe                        |                | 50A przez 1 sekundę                                            |                     |                                       |                                                                                                    |  |
| Pobór własny (na fazę)                       |                | ≤ 0,6W                                                         |                     |                                       |                                                                                                    |  |
| Dokładność                                   |                |                                                                |                     |                                       |                                                                                                    |  |
| Warunki pomiaru                              |                |                                                                |                     |                                       |                                                                                                    |  |
| Temperatura                                  |                | +23°C ±2°C                                                     |                     |                                       |                                                                                                    |  |
| Napięcia fazowe                              |                | ± 0.2% (50480V~) ±0.5 cyfra                                    |                     |                                       |                                                                                                    |  |
| Napięcia międzyfazowe                        |                | ± 0.2% (80830V~) ±0.5 cyfra                                    |                     |                                       |                                                                                                    |  |
| Prąd                                         |                | ± 0.2% (0.11.2ln) ±0.5 cyfra                                   |                     |                                       |                                                                                                    |  |
| Energia czynna                               |                | klasa 0.5S (IEC/EN 62053-22)                                   |                     |                                       |                                                                                                    |  |
| Energia bierna                               |                | klasa 2 (IEC/EN 62053-23)                                      |                     |                                       |                                                                                                    |  |
| Dodatkowe błędy                              |                |                                                                |                     |                                       |                                                                                                    |  |
| Temperatura                                  |                | 0.03%/°K dla V, A, W                                           |                     |                                       |                                                                                                    |  |
|                                              |                |                                                                |                     |                                       |                                                                                                    |  |

| Wyjście                                                                  | 2 (1)                                              |                                          |  |  |
|--------------------------------------------------------------------------|----------------------------------------------------|------------------------------------------|--|--|
| Typ wyjścia                                                              | 1 zestyk przełączny (C/O)                          |                                          |  |  |
| Znamionowe napięcie pracy                                                | 250V~                                              |                                          |  |  |
| Przeznaczenie według IEC/EN 60947-5-1                                    | AC1 5A 250V~ - B300 - 5A 30V= - 30V= 1A pomocniczo |                                          |  |  |
| Trwałość elektryczna                                                     | 10₅ operacji                                       |                                          |  |  |
| Trwałość mechaniczna                                                     | 30x10₀ operacji                                    |                                          |  |  |
| Znamionowe napięcie izolacji Ui                                          | 250V~                                              |                                          |  |  |
| Kategoria przepięciowa                                                   | I                                                  |                                          |  |  |
| Izolacja Typ próby                                                       | Uimp                                               | AC 50Hz                                  |  |  |
|                                                                          | 4,8kV                                              | 2kV                                      |  |  |
| Wejścia cyfrowe                                                          |                                                    |                                          |  |  |
| llość wejść                                                              | 4                                                  |                                          |  |  |
| Typ wejścia                                                              | ujemne (NPN)                                       |                                          |  |  |
| Napięcie dostępne na wejściu                                             | 24V= izolowane                                     |                                          |  |  |
| Prąd wejścia                                                             | /m                                                 |                                          |  |  |
| Niski sygnał wejscia (UN)                                                | <u>≤12</u>                                         | ,4V                                      |  |  |
| vvysoki sygnał wejscia (OFF)                                             | <u>≥22</u>                                         | 20                                       |  |  |
| Opoznienie sygnału wejscia                                               | wejscia 1, 2 i 3                                   | wejscie 4                                |  |  |
| <b></b>                                                                  | ~50ms                                              | ~30ms                                    |  |  |
| Znamionowe napięcie izolacji Ul                                          | 24                                                 | /=                                       |  |  |
| Warunki otoczenia pracy                                                  | <u> </u>                                           | 60°C                                     |  |  |
| Temperatura składowania                                                  | -20 - +                                            |                                          |  |  |
| remperatura sklauowania<br>Wilaotoość wzaledna                           |                                                    |                                          |  |  |
| winyounose wzyręuna<br>Makeymalay staniań zaniaszyszaczania              | <80% (IEC/EN                                       | 10000-2-10)                              |  |  |
| Wasymainy stopien zanieczyszczenia                                       | stopi                                              |                                          |  |  |
| Wysokosci II.p.m.<br>Dodlaczanie układu zacilanie / nomieru naniecie     | ≤200                                               |                                          |  |  |
| Typ zacisków                                                             | śrubowe (w                                         | vciacane)                                |  |  |
| llość zacisków                                                           | 4 do kontroli nanje                                | ria 2 do zasilania                       |  |  |
| Przekrój przewodu (min. j. maks.)                                        | 0.2 - 2.5 mm2                                      | (24 - 12 AWG)                            |  |  |
| Moment obrotowy dokrecania                                               | 0.5 Nm (                                           | 4.5 lbin)                                |  |  |
| Podłaczenie układu pomiaru pradu                                         | 0,0 Nin (                                          | T.O IDIT/                                |  |  |
| Tvp zacisków                                                             | śrubowe                                            | (stałe)                                  |  |  |
| llość zacisków                                                           | 6 do podłaczenia prze                              | 6 do podłączenia przekładników prądowych |  |  |
| Przekrój przewodu (min. i maks.)                                         | 0.2 - 4 mm2                                        |                                          |  |  |
| ······································                                   | (26 - 10 AWG)                                      |                                          |  |  |
| Moment obrotowy dokręcania                                               | 0.8 Nm                                             | (7 lbin)                                 |  |  |
| Podłączenie wyjść przekaźnikowych                                        |                                                    |                                          |  |  |
| Typ zacisków                                                             | śrubowe (w                                         | /yciągane)                               |  |  |
| llość zacisków                                                           | 3                                                  |                                          |  |  |
| Przekrój przewodu (min. i maks.)                                         | 0,22,5 mm2 (24÷12 AWG)                             |                                          |  |  |
| Moment obrotowy dokręcania                                               | 0,5 Nm (4                                          | 4,5 LBin)                                |  |  |
| Izolacja między 2 wyjściami przekaźnikowymi                              | pojedyn                                            | cza (1)                                  |  |  |
| Podłączenie wejść                                                        |                                                    |                                          |  |  |
| Zaciski wejść                                                            |                                                    |                                          |  |  |
| Typ zacisków                                                             | śrubowe (w                                         | vyciągane)                               |  |  |
| llość zacisków                                                           | 4                                                  |                                          |  |  |
| Przekroj przewodu (min. i maks.)                                         | 0,21,5 mm2 (28÷14 AWG)                             |                                          |  |  |
| Moment obrotowy dokręcania                                               | 0,18 Nm (                                          | 1,7 LBin)                                |  |  |
| Zaciski COM i napięcia pomocniczego                                      | ámhanna (n                                         |                                          |  |  |
| l ýp zacisków                                                            | srubowe (w                                         | vyclągane)                               |  |  |
| liosc zaciskow                                                           | 0.0.05 mm                                          | (24, 12, 4)4(0)                          |  |  |
| Pizekioj pizewolu (mm. rmaks.)                                           |                                                    | (24÷12 AWG)                              |  |  |
| Noment obrotowy dokręcania<br>Obudowa                                    | U,5 MM (4                                          | i,5 LBIN)                                |  |  |
| Obudowa                                                                  | Poliamid                                           | 201 7035                                 |  |  |
| Wykonanie                                                                | do montažu tablicowego JEC61554                    |                                          |  |  |
| Wymiary SZ x W x G                                                       |                                                    |                                          |  |  |
| Wymiary otworu montażowego                                               | 92 x 9                                             | 2mm                                      |  |  |
| Stopień ochrony                                                          | <u> </u>                                           |                                          |  |  |
|                                                                          | IP20 obudowa i zaciski                             |                                          |  |  |
| Masa                                                                     | 580g                                               |                                          |  |  |
| Certyfikaty i zgodności                                                  |                                                    |                                          |  |  |
| Zgodne z normami                                                         | CEI 0-21, CEI0-21;V1, IEC/EN 6101                  | 0-1, IEC/EN 61000-6-2,                   |  |  |
|                                                                          | IEC/ EN 61000-6-4                                  |                                          |  |  |
| Uwaga 1                                                                  |                                                    |                                          |  |  |
| Pojedyncza izolacja między przekaźnikami; oba wyjścia przekaźnikowe musz | zą być używane z tą samą wartością na              | pięcia.                                  |  |  |

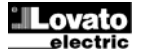

#### <u>Instalacja</u>

- PMVF20 przeznaczony jest do montażu tablicowego, zgodnie z normą IEC61554.
- Należy umieścić urządzenie w otworze montażowym i upewnić się, że uszczelka izolacyjna jest właściwie umieszczona między panelem a ramą urządzenia.
- Od wewnętrznej strony panelu, dla wszystkich czterech klipsów montażowych, jest ten sam mechanizm montażowy, tzn. należy wprowadzić klips do jednej z szyn i wcisnąć tak by został on wpięty do drugiej szyny (jak to pokazano na rysunkach poniżej).
- Następnie należy popchnąć klips do przodu, po szynach montażowych, tak by dotykał on wewnętrznej strony panelu.

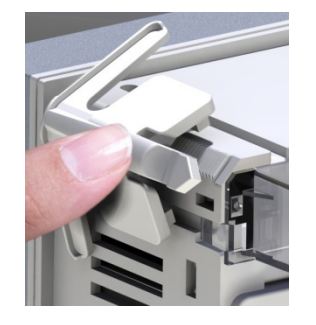

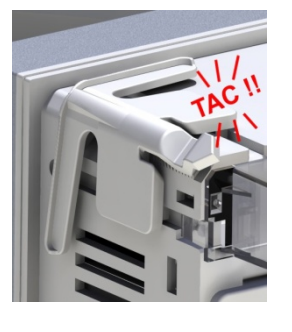

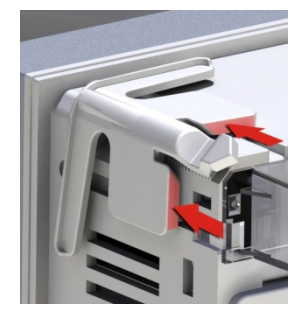

- Należy powtórzyć operację dla wszystkich 4 klipsów montażowych.
- W przypadku demontażu należy podważyć środkową część klipsa, by zwolnić mechanizm blokujący i pociągnąć do tyłu wzdłuż szyn montażowych, aż do pełnego wyciągnięcia.
- Odnośnie połączeń elektrycznych należy zapoznać się ze schematami podłączeń w odpowiednim rozdziale i wymaganiami podanymi w tabeli danych technicznych.
- Kiedy podłączenie jest kompletne można zamontować osłony zacisków dostarczone z urządzeniem. Osłony mają charakter zabezpieczający, niemożliwa jest manipulacja przy urządzeniu i/lub zaciskach śrubowych.

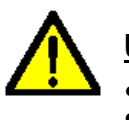

#### UWAGA!

- Montaż osłon tylnych z możliwością plombowania jest obowiązkowy.
- Należy zwrócić uwagę by nie pomieszać między sobą podłączeń zacisków modułów rozszerzeń (zaciski 22-21-24 i +COM-).
- By zamontować osłony ochronne zacisków należy włożyć boczne haczyki w dedykowane otwory w obudowie urządzenia i nacisnąć do zatrzaśnięcia. Należy zwrócić uwagę na pozycję montażu w odniesieniu do zacisków przyłączeniowych.

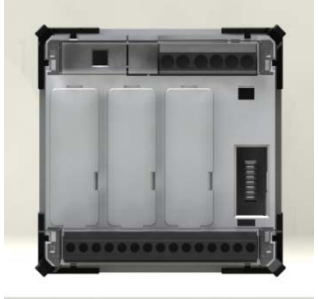

• Blokady osłon dokonuje się przez wprowadzenie drutu między oczka na osłonie i urządzeniu.

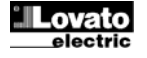

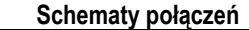

Podłączenie 3 fazowe z przewodem N lub bez

P01.03 = trójfazowe…

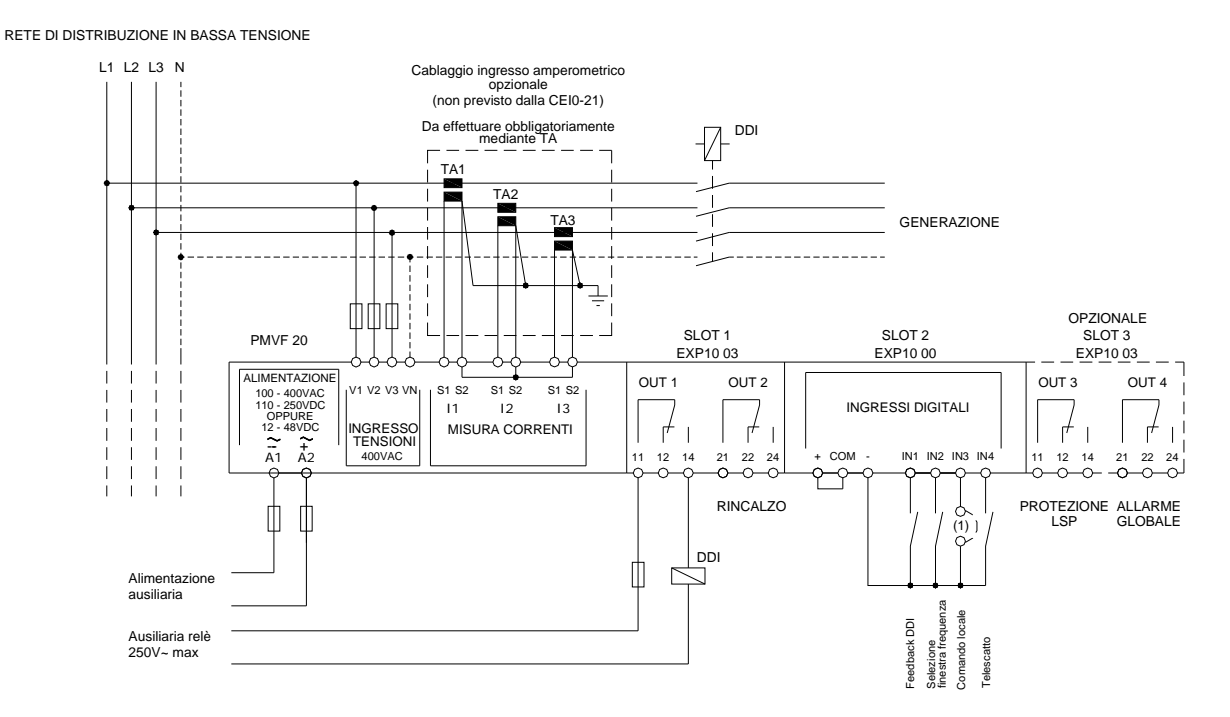

Podłączenie 1 fazowe P01.03 = jednofazowe

RETE DI DISTRIBUZIONE IN BASSA TENSIONE

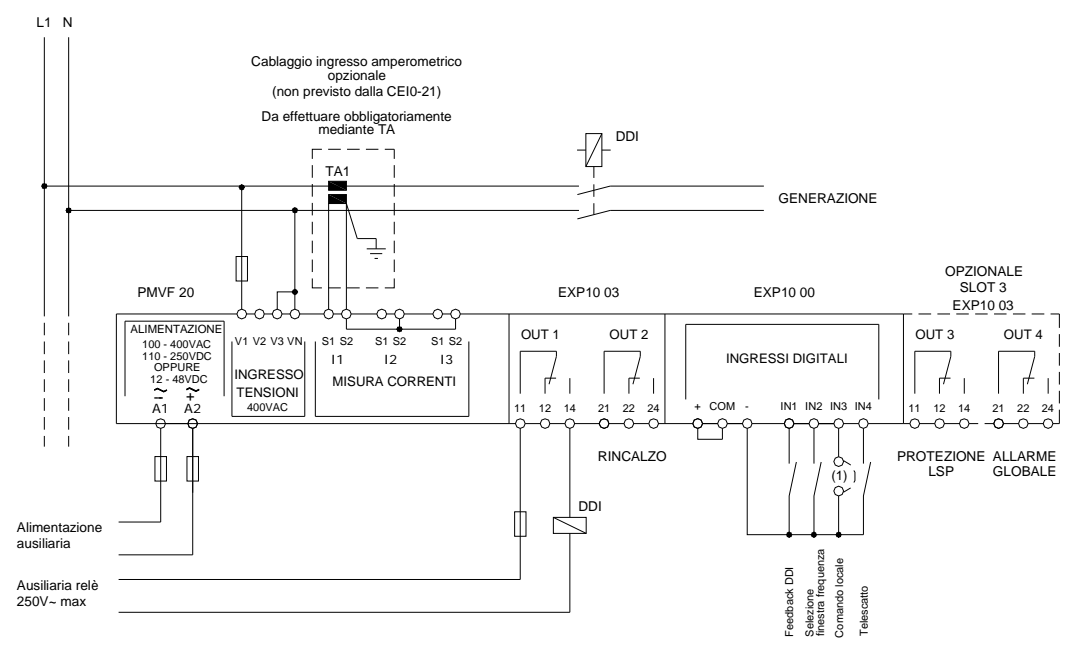

UWAGI
(1) Sterowanie lokalne
Zalecane bezpieczniki: Wejście zasilania pomocniczego i pomiaru napięcia: F 1A (szybki). Wejście zasilania pomocniczego wersji D048: T2A (zwłoczny) Sterowanie stycznikiem: MAKS. F 5A (szybki)
Zaciski S2 są połączone wewnętrznie.
Należy podłączyć zestyki pomocnicze urządzenia wykonawczego DDI (sygnał zwrotny).
Jeśli zainstalowano kilka urządzeń wykonawczych DDI, zestyk sygnału zwrotnego DDI musi być połączony równolegle z wszystkimi zestykami pomocniczymi zamontowanych na urządzeniach wykonawczych DDI.
W układach jednofazowych pależy podłączyć zesięk V3 do VN

W układach jednofazowych należy podłączyć zacisk V3 do VN.

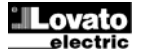

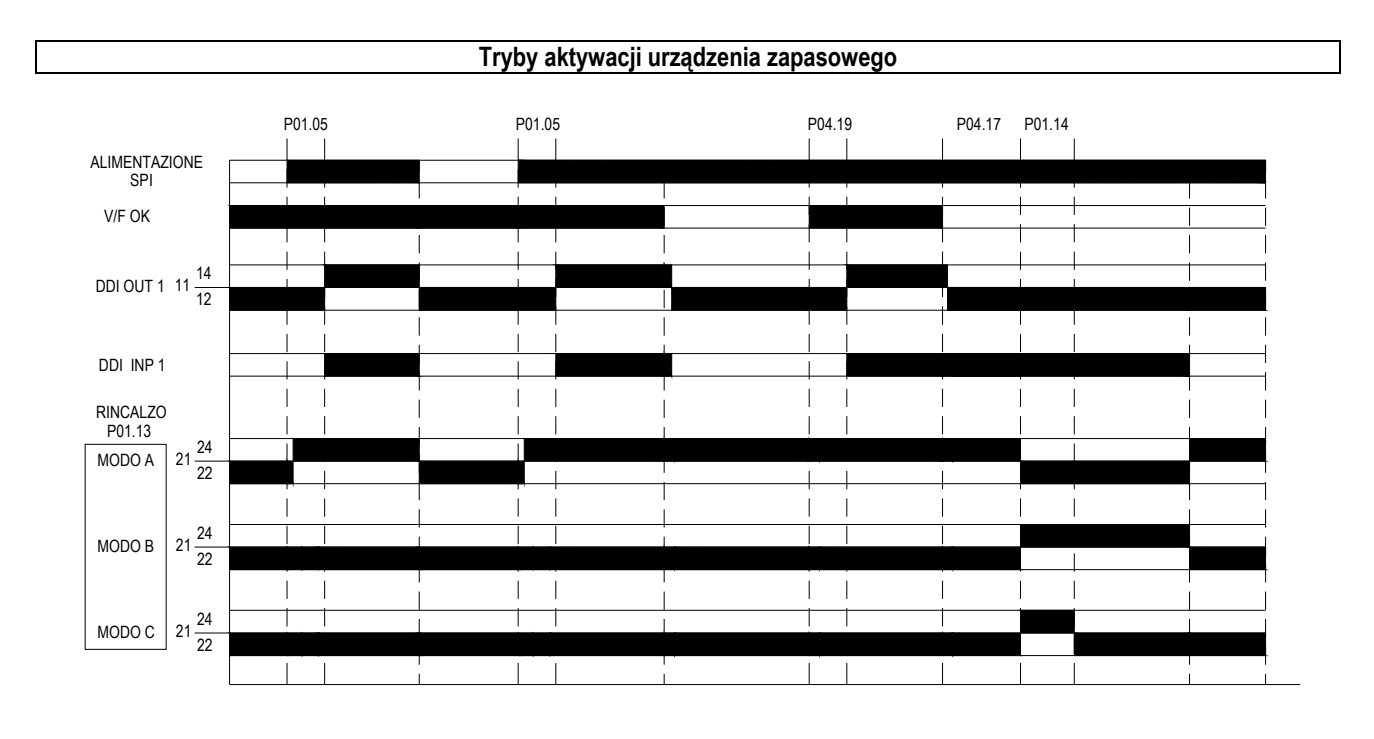

Rozkład zacisków

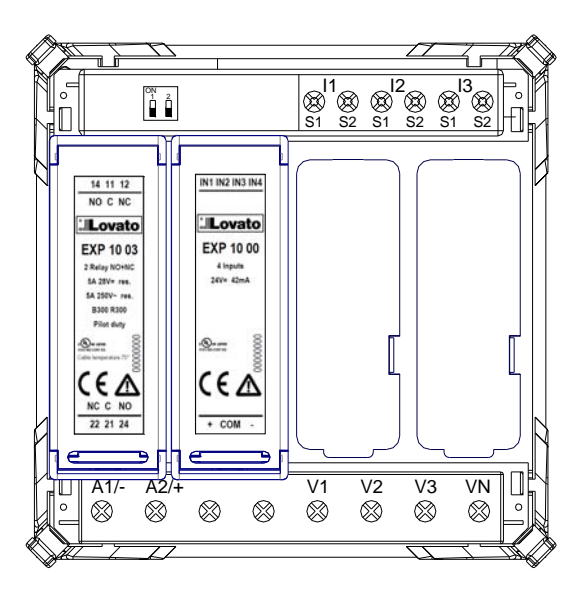

Wymiary mechaniczne (mm)

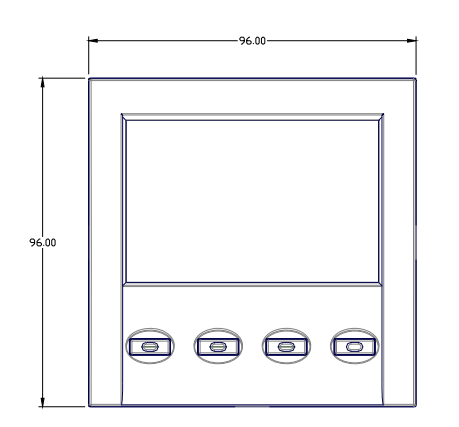

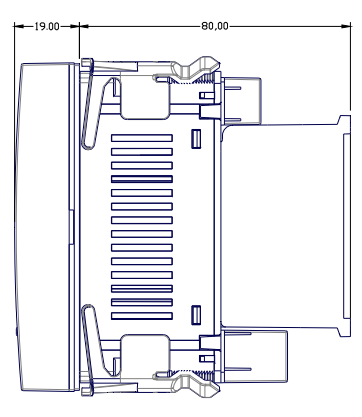

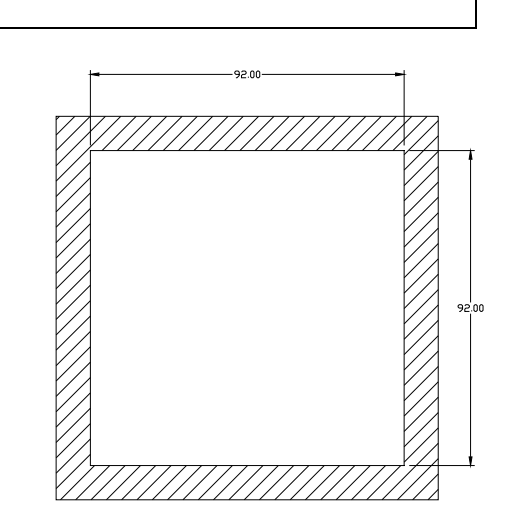

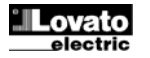